ECI-BR411 インクカートリッジをご使用する前に、 プリンターのファームウェア更新をおこなってください。

プリンターには基本的な動作を制御する「ファームウェア」が組み込まれており、 プリンターに意図しない動作が見つかった場合にプリンターメーカーより 更新版ファームウェアが配信されます。

プリンターファームウェアが最新ではない場合、インクカートリッジ交換時に 「インクカートリッジを検知できません」など意図しない表示がされることが ありますので、事前に、プリンターのファームウェア更新をお願いいたします。

- ファームウェア更新方法
  以下の、手順A B いずれかの方法にて最新ファームウェアへ更新します。
- 手順A プリンターをインターネットに接続している場合
  - ※ 「インクを検知できません」のメッセージが表示されている場合は、 プリンターの「×」ボタンを押してホーム画面に戻ります。
  - ① ホーム画面の「メニュー」アイコンをタッチします。

| <b>1</b><br> |     |   | -<br>-<br> |
|--------------|-----|---|------------|
| <            | 1/3 |   | >          |
| + 53-64      | •   | 1 |            |

(2)「全てのメニュー」をタッチします。

| メニュー                            | 0               |
|---------------------------------|-----------------|
| 🕬 געלדעא                        |                 |
| ■ 用紙トレイ<br>設定                   | (- Wi-Fi Direct |
| ●<br>●<br>●<br>●<br>●<br>●<br>● | 11 全ての<br>メニュー  |

③「製品情報」をタッチします。

| 全ての<br>メニュー |  |  |
|-------------|--|--|
| ~           |  |  |
| ~           |  |  |
|             |  |  |
|             |  |  |

④ 「ファームウェア更新」をタッチします。

| 製品情報         |        |
|--------------|--------|
| シリアル No.     | ~      |
| ファームウェアバージョン | $\sim$ |
| ファームウェア更新    |        |
|              |        |

⑤ 最新のファームウェアが配信されている場合は、下記の表示となります。 「はい」をタッチします。以降は、画面表示に従うことで更新が完了します。

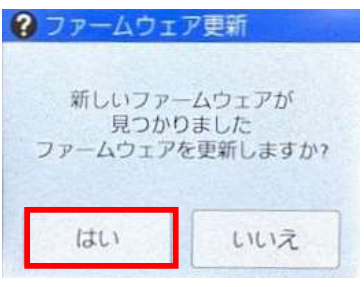

※ インターネットに接続されていません等の通信エラーの表示がされた際は、 **手順B** をお試しください。

## ● 手順B Windowsパソコンから更新する場合

- ① パソコンとプリンターを接続しそれぞれの電源をオンにします。
- ② PCでインターネットブラウザを立ち上げます。
- ③ ブラザーホームページへ進み、検索に「ソフトウェアダウンロード」と入力して 検索します。
- ④ 検索結果からソフトウェアダウンロードを選択します。
- ⑤ 製品カテゴリの選択からインクジェットプリンター・複合機を選択します。
- ⑥ ご使用のプリンター機種を選択します。
- ⑦ ソフトウェアダウンロードからパソコンのOSとOSのバージョンを選択します。
  〈Windowsバージョンおよびbit数確認方法〉
  - i) キーボードの [Windows]キー と [X]キー を同時に押します。
  - ii) [システム]をクリックします。
  - iii) [Windowsの仕様]の[エディション]から0Sのバージョンを、 [デバイスの仕様]の[システムの種類]からbit数を確認します。
- ⑧ ファームウェア(本体ソフトウェア)更新ツールを選択します。
- ⑨ 使用許諾に同意してダウンロードをクリックします。
- ① PCにダウンロードされたファイルを実行します。
- 「このアプリがデバイスに変更を加えることを許可しますか?」の確認画面が 表示されますので、「はい」を選択してください。

| ユーザー アカウン         | 计制御                                                   | ×        |
|-------------------|-------------------------------------------------------|----------|
| このアプリ<br>か?       | がデバイスに変更を加える                                          | ことを許可します |
| 📇 BrN             | Main4903.exe                                          |          |
| 確認済みの手<br>ファイルの入手 | 的元: Brother Industries. Ltd.<br>5先: このコンピューター上のハードドラ・ | イブ       |
| 詳細を表示             |                                                       |          |

⑦ Brother ファームウェア更新ツールが起動し、プリンターの選択画面が表示 されますので、更新するプリンターを選び、「次へ」を選択します。

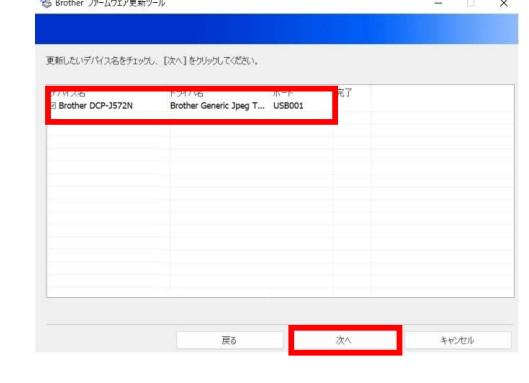

(1)サーバーに情報を転送するこに同意します。

| 13の情報をサーバーに転送し                                             | ますがよろしいですか ?                                             |                          |
|------------------------------------------------------------|----------------------------------------------------------|--------------------------|
| シリアルNo.                                                    |                                                          |                          |
| モデル名                                                       |                                                          |                          |
| ファームウェアパージョン                                               |                                                          |                          |
| プライバシーポリシーへ                                                | 500 III 9 900 38 000 000 110 - 887 00 980 13 9800 IN 980 | , CBCH 96∟Clað Utrehv.   |
| プライノシーポリシーへ<br>http://www.brother.com                      | indiprivacy/                                             | CROH 9 OCCLADUR Phy.     |
| プライノモシーポリシーへ<br>http://www.brother.com<br>penSSL Statement | scen menosoro ocrac. Har conversi se es menos            | 5 CBOH 9 SUCCLAD DE LEV. |

(1) 確認事項を確認し、準備がよろしければ「次へ」を選択します。

|                                                             |                             |           | - |  |
|-------------------------------------------------------------|-----------------------------|-----------|---|--|
|                                                             |                             |           |   |  |
| 「記の項目を確認して、[次へ]をクリッ<br>・他の動作を終了してください<br>・メニュー、または設定を終了してくた | りしてください。<br>ださい             |           |   |  |
|                                                             |                             |           |   |  |
|                                                             |                             |           |   |  |
|                                                             |                             |           |   |  |
|                                                             |                             |           |   |  |
| 更新中に、本プラザー製品から電子・<br>更新が完了するまで、数分〜十数分                       | 各が出る場合がありますが、そのま<br>うかかります。 | 域お待ちください。 |   |  |
|                                                             |                             |           |   |  |

1 Brother ファームウェア更新ツールの指示に従い更新作業をおこなってください。

10 下記の画面で「完了」を選択するとファームウェアの更新は終了です。

| 카위ス名<br>Brother DCP-J572N | ボート<br>USB001        | 0 |
|---------------------------|----------------------|---|
|                           |                      |   |
| 了しました。                    |                      |   |
|                           | 100%                 |   |
| けて他のモデルをアップデートした          | い場合は、【統行】を対ックしてください。 |   |
|                           |                      |   |
|                           |                      |   |
|                           |                      |   |